## パナソニック

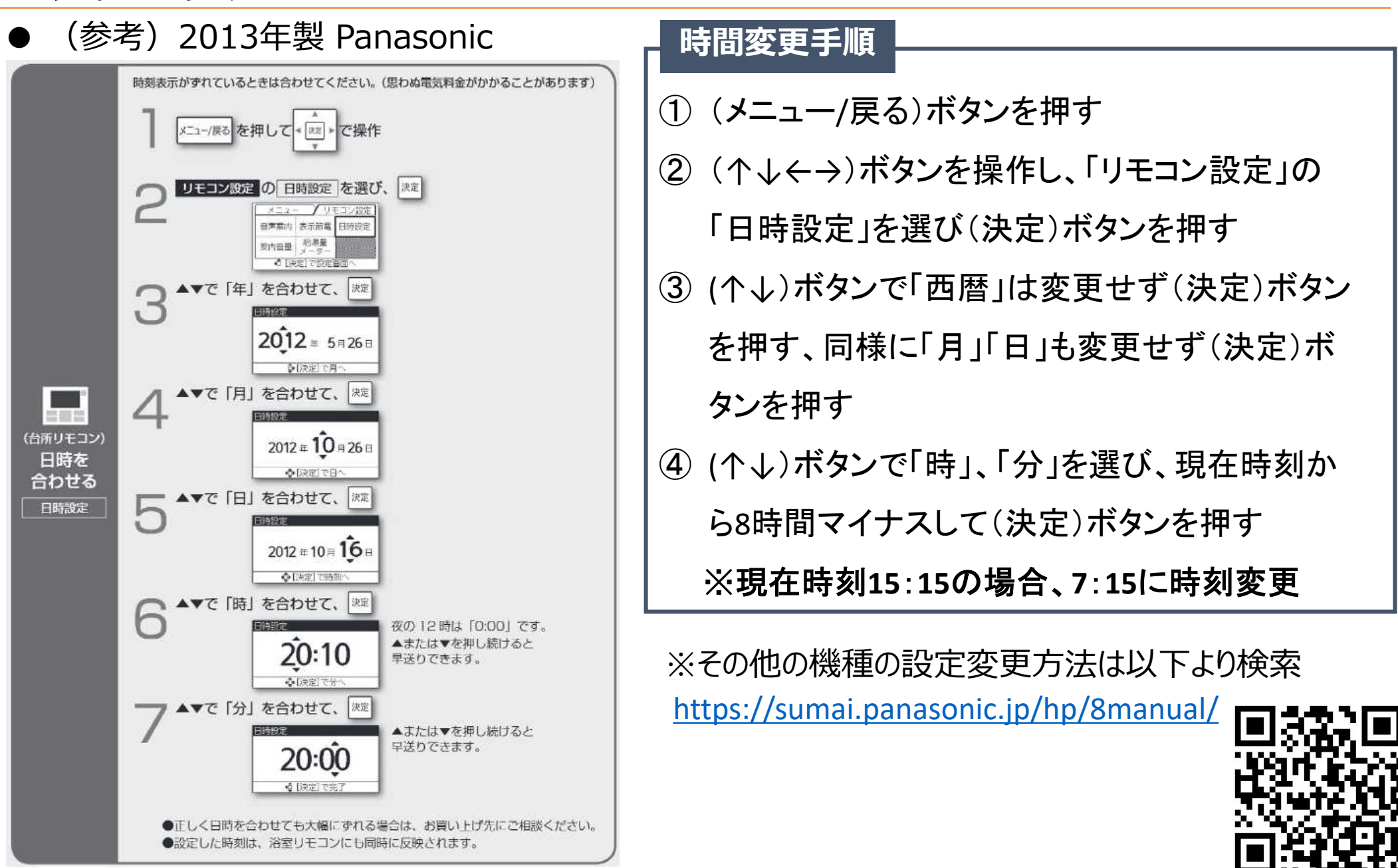

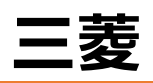

## (参考)2013年製 三菱

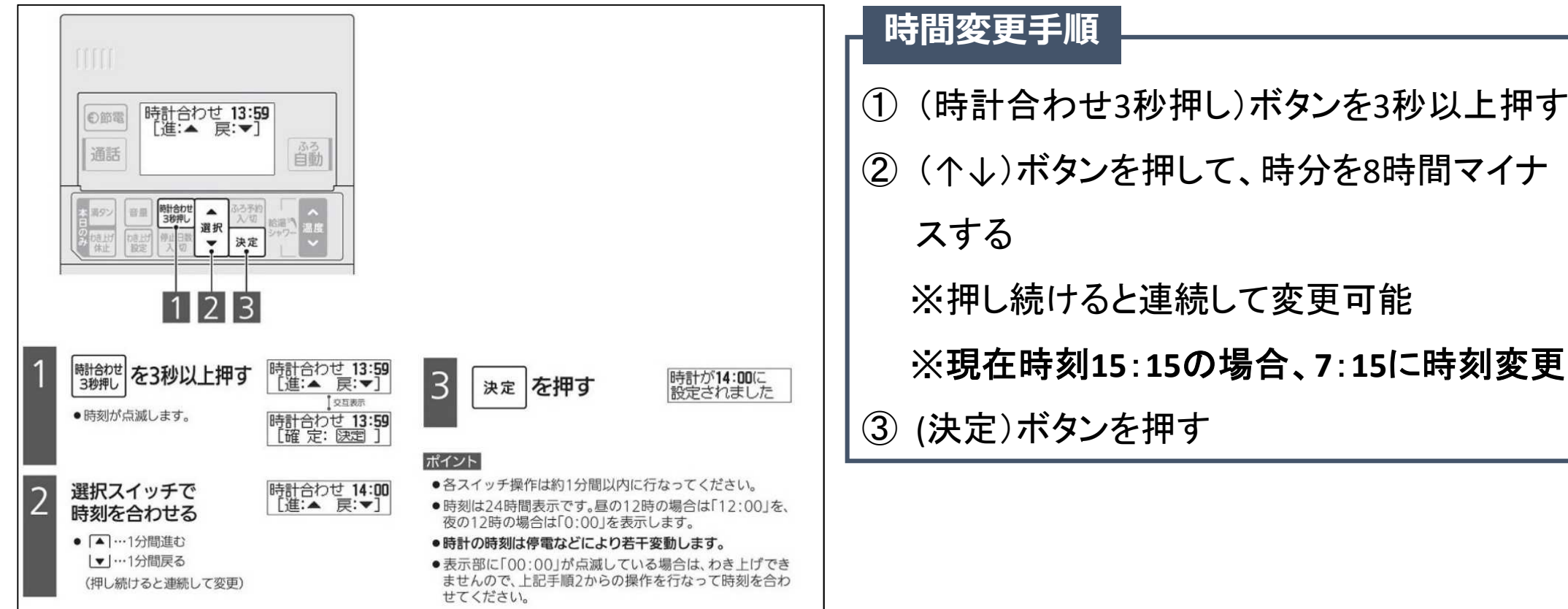

※その他の機種の設定変更方法は以下より型番から検索

https://www.mitsubishielectric.co.jp/ldg/wink/ssl/sea rchProduct.do?ccd=105011#ccd=105011&releaseFro m=&releaseTo=&oldProductFlg=1&fanaFlg=0&search Type=pName&showAllFlg=false

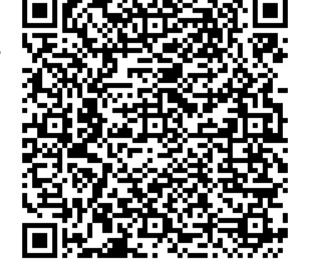

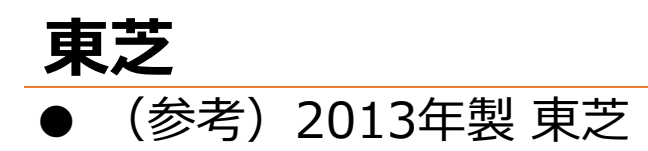

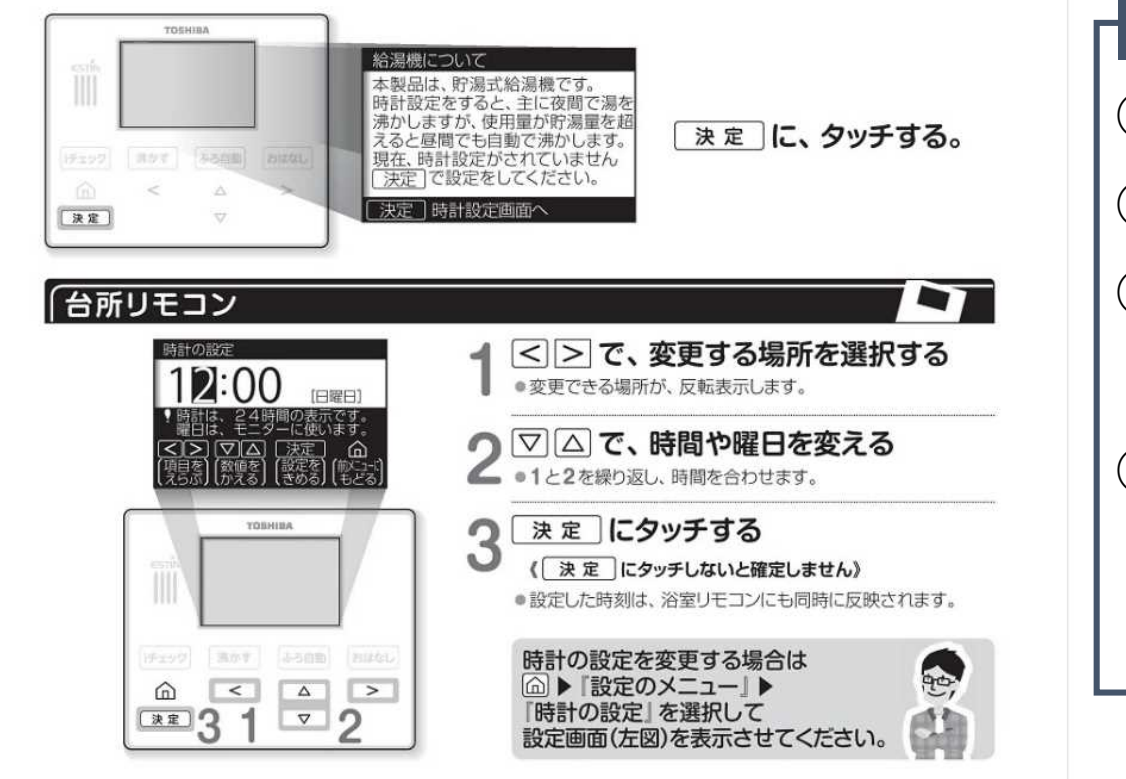

#### 時間変更手順

- ① (決定) にタッチする
- ② (←→)で時間を選択する
- ③ (↑↓)で時間を8時間マイナスする

※現在時刻15:15の場合、7:15に時刻変更

- ④ (決定)にタッチする
  - ※(決定)にタッチしないと変更が確定され ない

※その他の機種の設定変更方法は以下より型番からDL

https://www.toshiba-

carrier.co.jp/products/small/eco/support/manual.htm

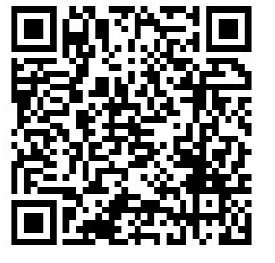

# 日立

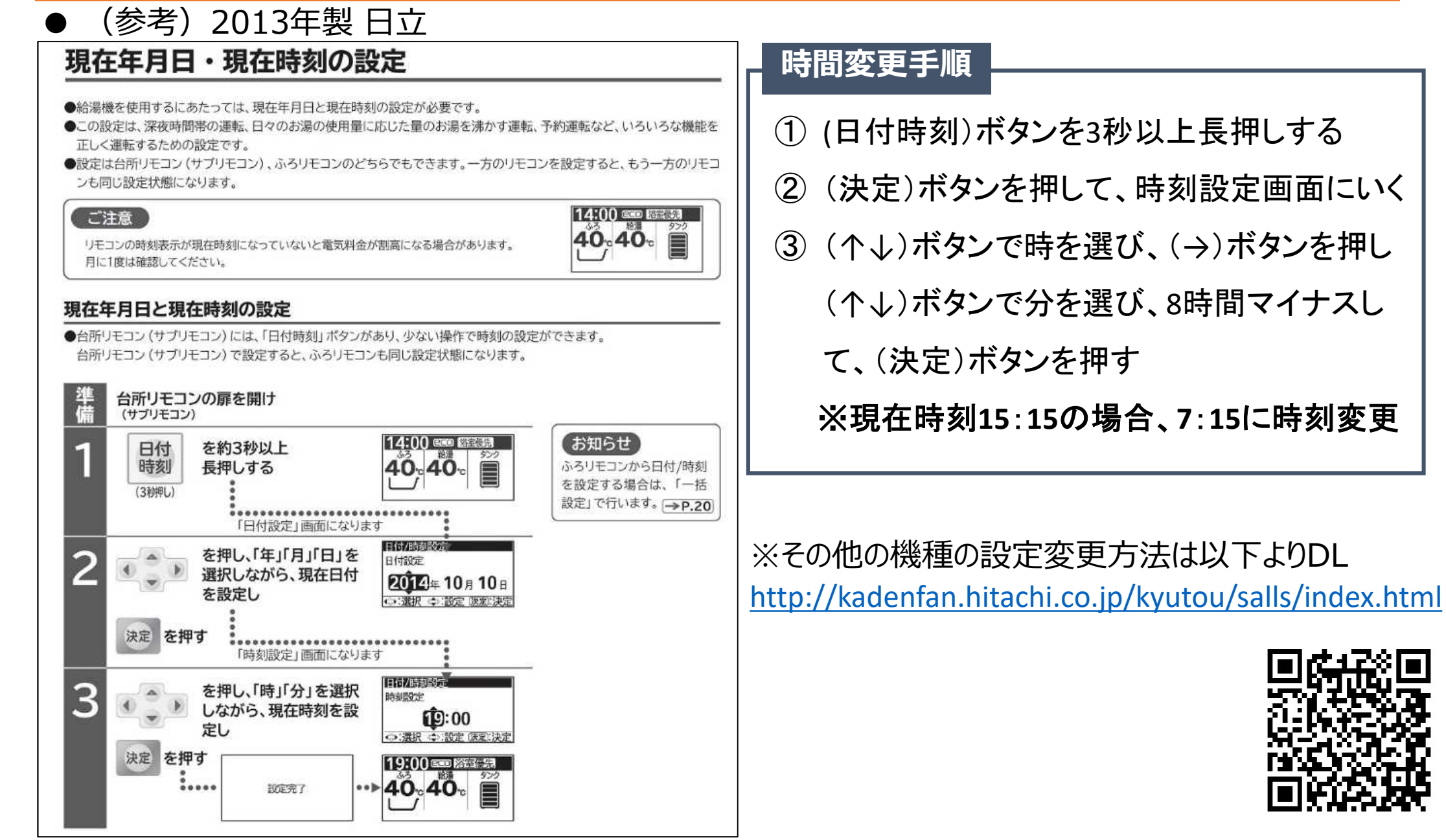

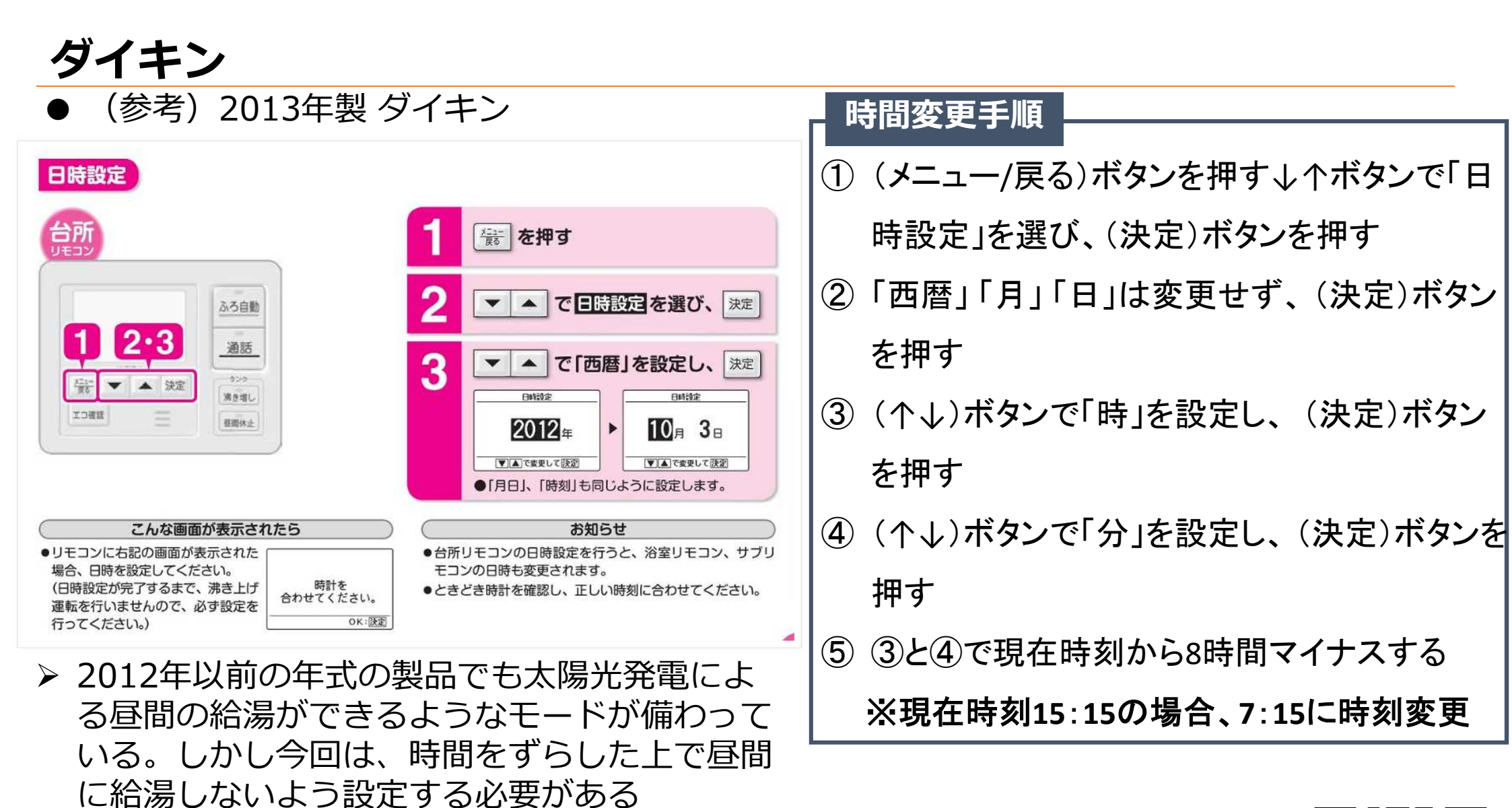

※その他の機種の設定変更方法は以下より型番から検索

https://d-search.daikin.co.jp/open/top

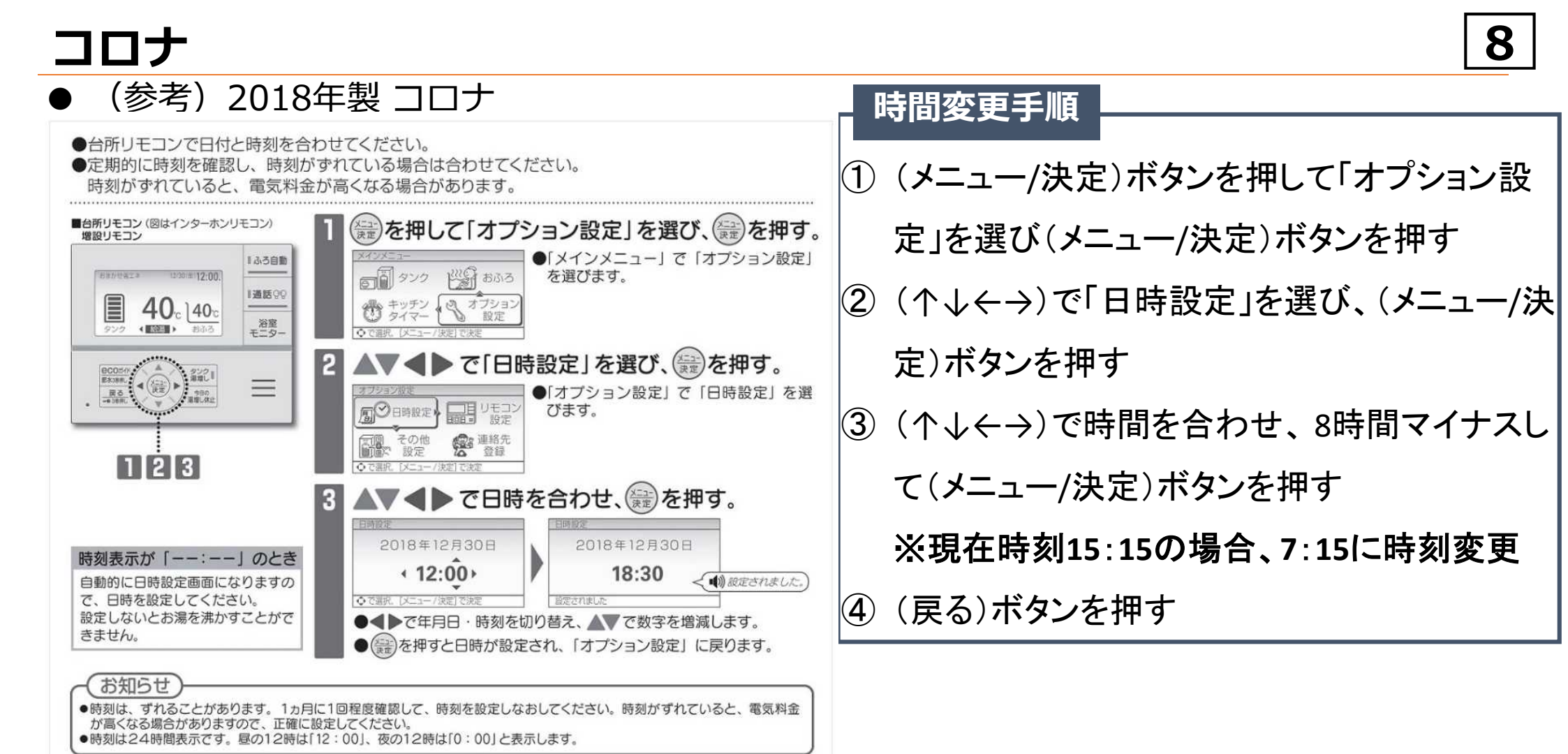

※その他の機種の設定変更方法は以下より型番から検索 https://www.corona.co.jp/support/download/manual/

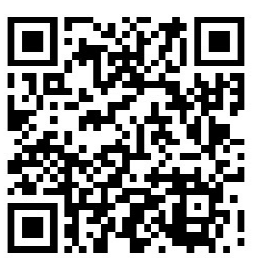

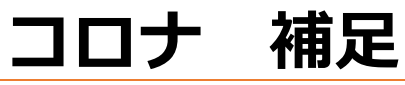

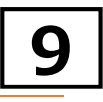

● (参考)2018年製 コロナ

#### 時計を8時間ずらした状態で運転モードを「使いきり」にすると、完全な昼間だけの給湯にすることが可 能(初期状態では「おまかせ省エネ」モード)

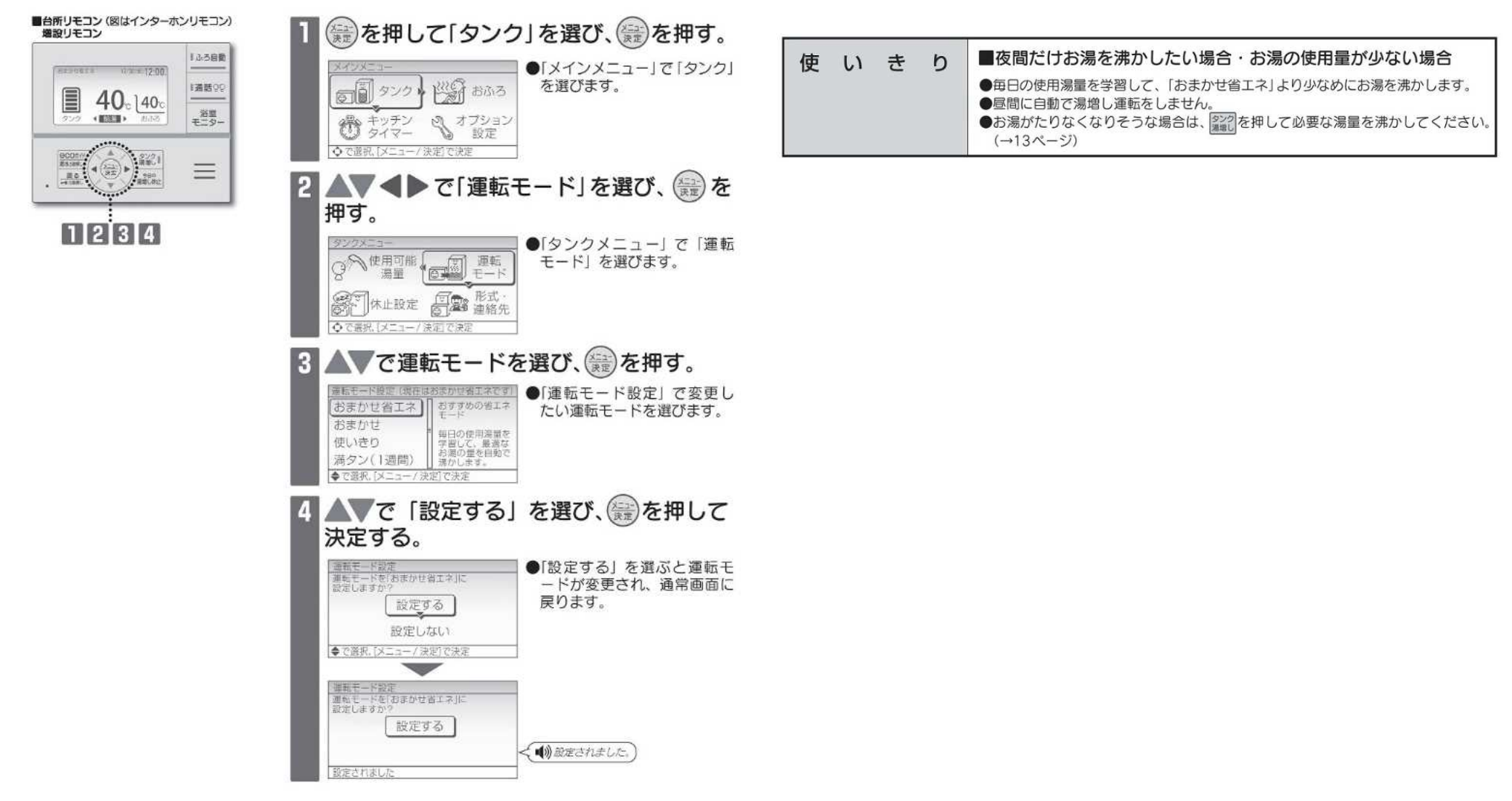

## 長府製作所

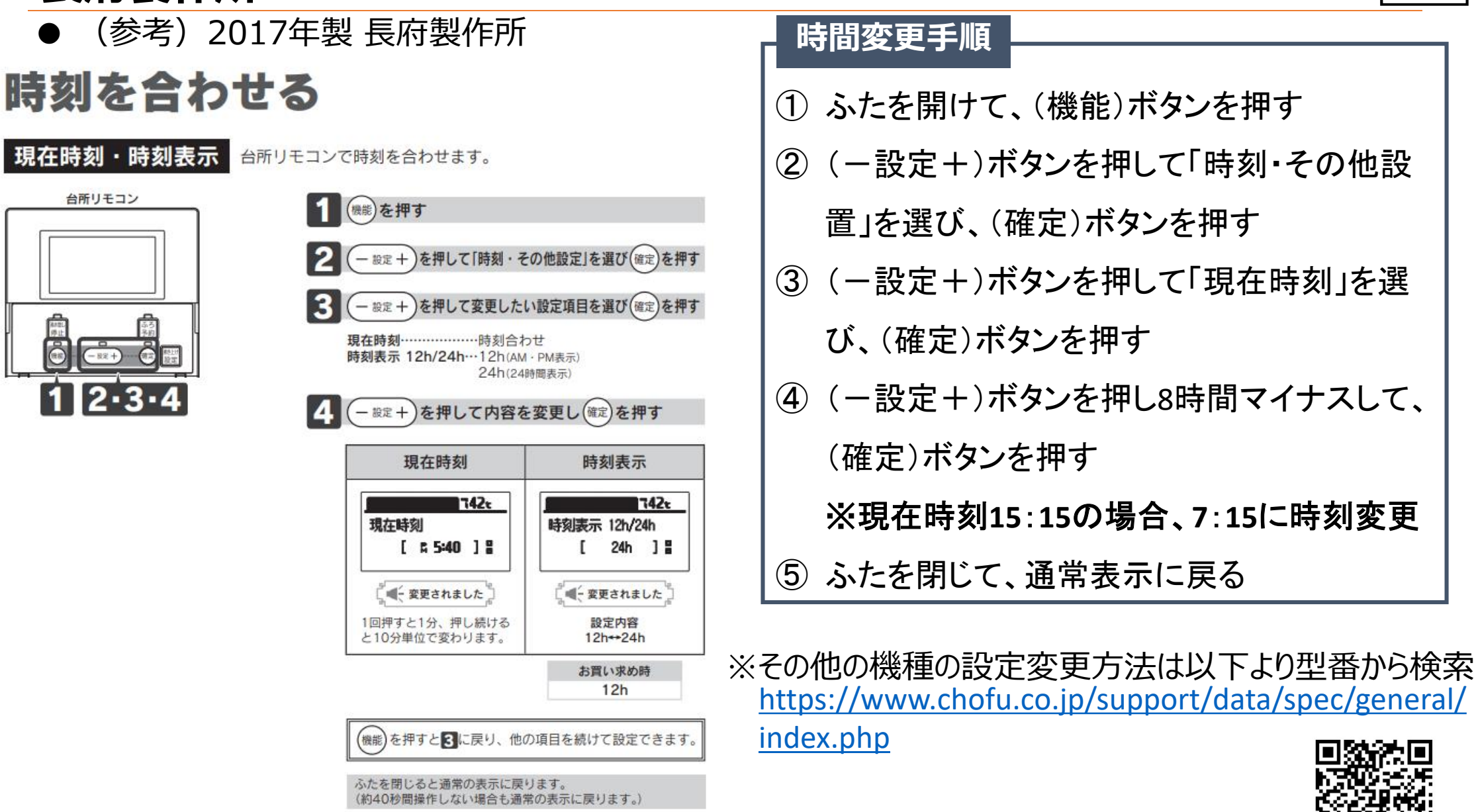

# 長府製作所 補足

(参考)2017年製 長府製作所

#### 時計を8時間ずらした状態で湯量モードを「深夜のみ」にすると、完全な昼間だけの給湯にすることが可 能(初期状態では湯量モードが「多め」)

台所リモコン

- 88 +

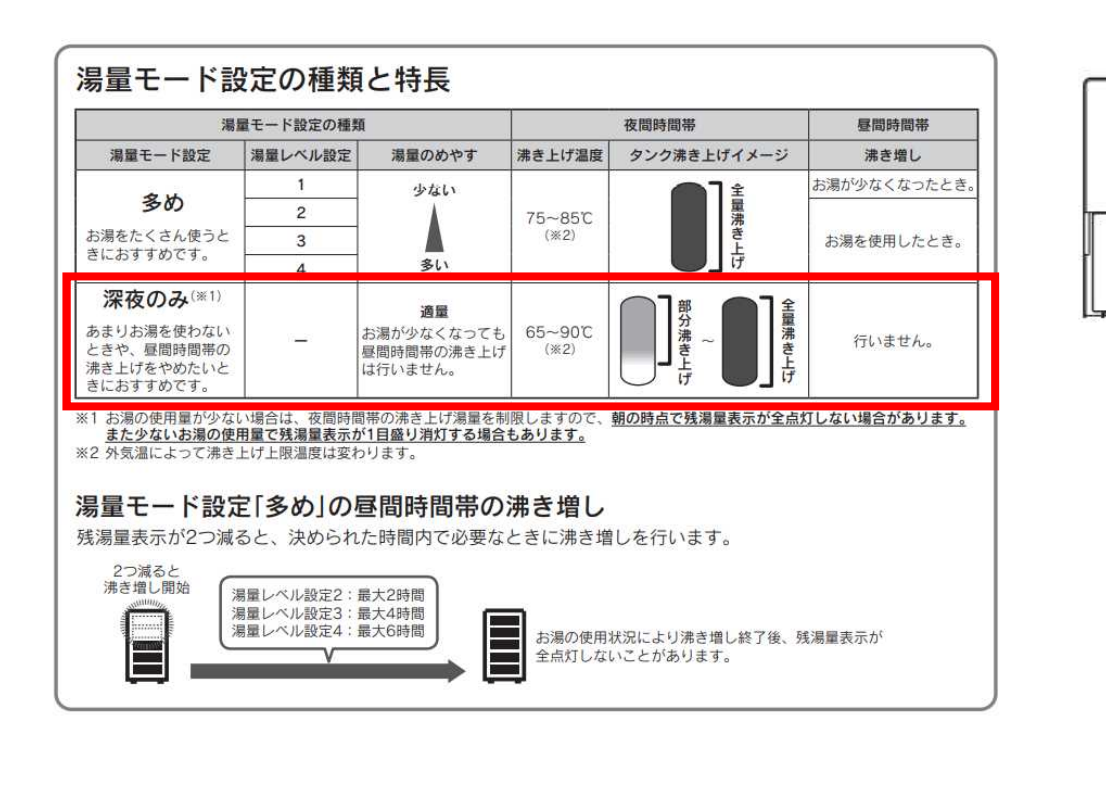

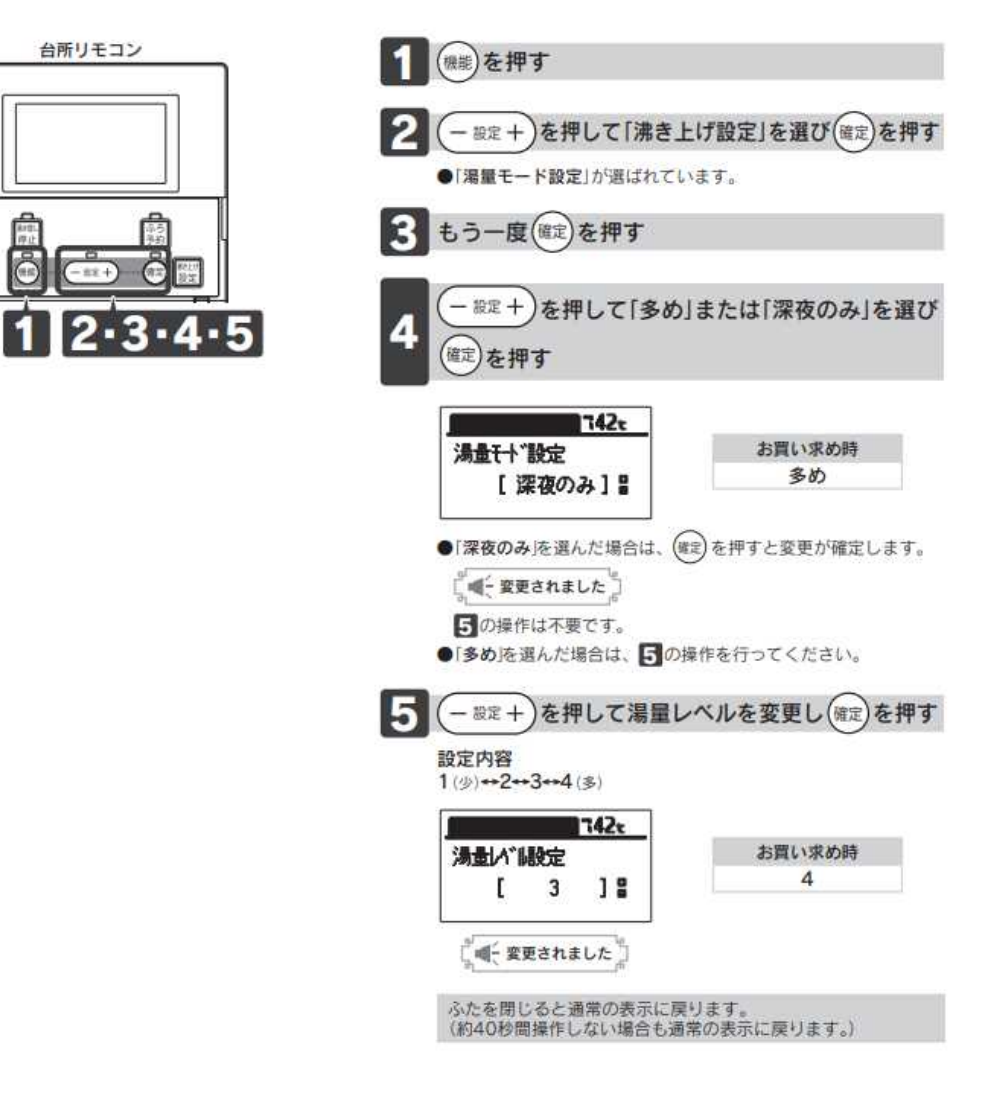